### Load trays

| How do I                   | Steps to perform                                                                                                    |
|----------------------------|----------------------------------------------------------------------------------------------------|
| Load Tray 1                | <ul> <li>NOTE: To avoid jams, never add or remove paper from Tray 1 during printing.</li> <li>Pull out Tray 1 (1)</li> <li>Pull out the tray extension to support paper until it snaps into place (2).</li> <li>Adjust the paper guides to the correct size (3).</li> <li>Load paper in the tray with the side to be printed face down and the leading edge of the paper into the product (4). The stack must not exceed the load level indicators.</li> <li>NOTE: For Letter Rotated and A4 Rotated sizes, place the side to be printed on face down, with the top of the page facing into the printer.</li> </ul> |
| Collapse Tray 1 extensions | To close Tray 1, lift the paper support extension to retract it,<br>and then gently press down on the end of the smaller<br>extension to retract it. Close the tray door.                                                                                                    |

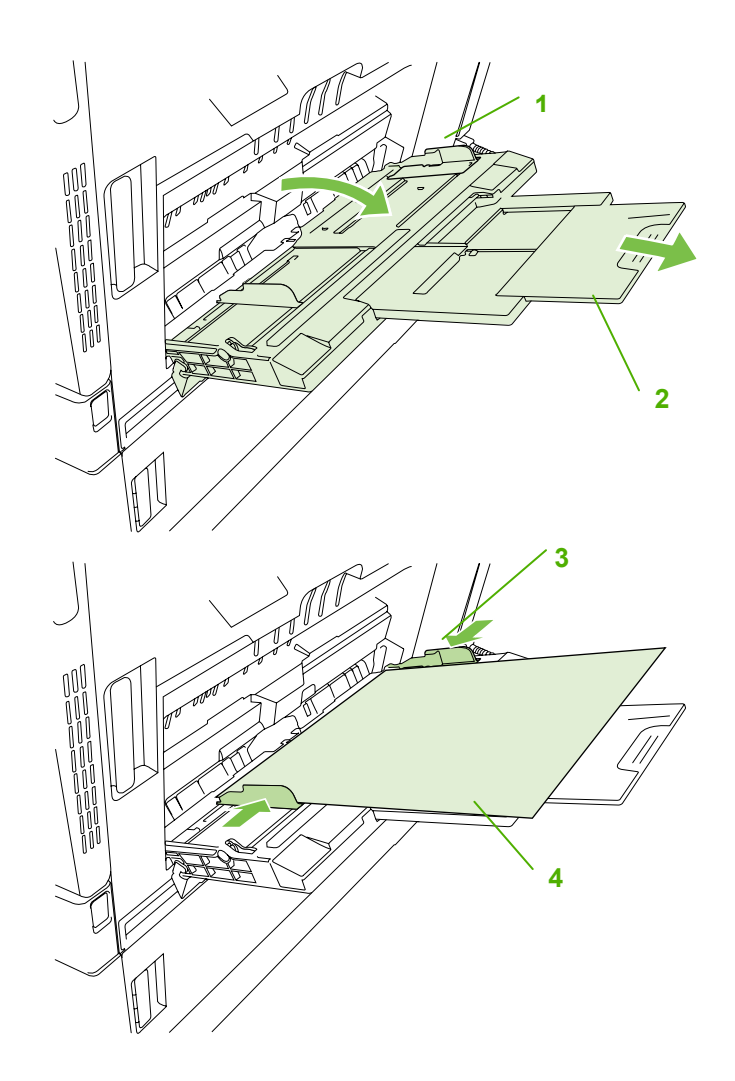

| How do I                 | Steps to perform                                                                                                    |
|--------------------------|----------------------------------------------------------------------------------------------------|
| Load Trays 2, 3, 4, or 5 | The product automatically detects these standard paper sizes: Letter, Letter Rotated, Legal, Executive, 11x17, A3, A4, A4 Rotated, A5, B4 (JIS), and B5 (JIS). |
|                          | <b>CAUTION</b> : Do not print envelopes or unsupported sizes of paper from Trays 2, 3, 4, and 5.                                                               |
|                          | Pull out tray (1).                                                                                                    |
|                          | Adjust the paper guides by squeezing the adjustment latch and sliding the guides to the appropriate size (2).                                                  |
|                          | Load paper into the tray face up. (3)                                                                                                    |
|                          | Check the paper to verify the guides lightly touch the stack<br>but do not bend it (4). The stack must not exceed the load<br>level indicators.                |
|                          | Close the tray (5).                                                                                                    |
|                          | Follow the prompts on the control panel.                                                                                                    |

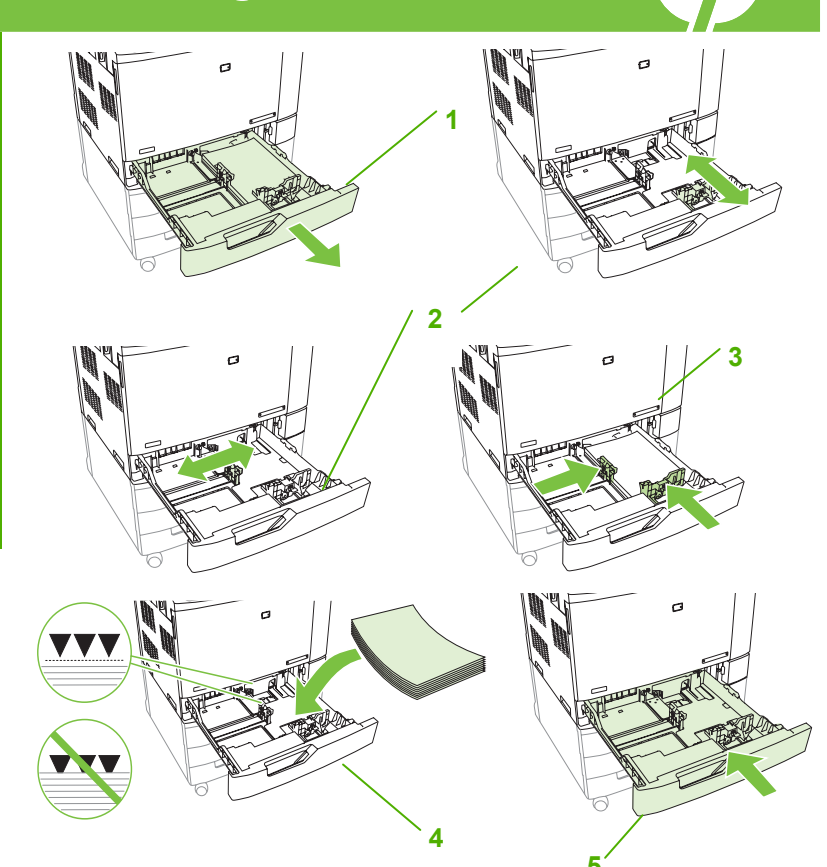

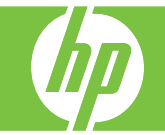

| How do I                                                                                          | Steps to perform                                                                                                    |
|---------------------------------------------------------------------------------------------------|----------------------------------------------------------------------------------------------------|
| Load letterhead, pre-<br>printed, or pre-punched<br>paper                                         | To correctly print or copy on letterhead, pre-printed, or pre-punched paper, you need to make sure you load the paper correctly into the tray. You might also need to adjust the <b>Image Rotation</b> setting on the product control panel. The <b>Image Rotation</b> setting is used to adjust for languages that read from left to right (the default) or from right to left.                                |
|                                                                                                   | At the control panel home screen, scroll down and touch Administration (1).                                                                                                    |
|                                                                                                   | Scroll down and touch Device Behavior.                                                                                                    |
|                                                                                                   | Scroll down and touch Tray Behavior.                                                                                                    |
|                                                                                                   | Scroll down and touch Image Rotation.                                                                                                    |
|                                                                                                   | Touch the correct Image Rotation option. The default setting is Left to right.                                                                                                    |
|                                                                                                   | Touch Save.                                                                                                    |
|                                                                                                   |                                                                                                    |
| Choose the correct<br>orientation for loading<br>letterhead, pre-printed,<br>or pre-punched paper | The tables below should be used as a guide for loading letterhead, pre-printed, or pre-<br>punched paper.                                                                                                    |
|                                                                                                   | The first table shows the tray-loading orientation when <b>Image Rotation</b> is set to <b>Left to</b><br><b>right</b> , which indicates that the language reads left to right. The second table shows the<br>tray-loading orientation when <b>Image Rotation</b> is set to <b>Right to left</b> , which indicates that<br>the language reads right to left. The tables also contain the following information: |
|                                                                                                   | • The paper type: letterhead, pre-printed or pre-punched.                                                                                                    |
|                                                                                                   | • The paper tray: Tray 1 or Trays 2 through 5.                                                                                                    |
|                                                                                                   |                                                                                                    |

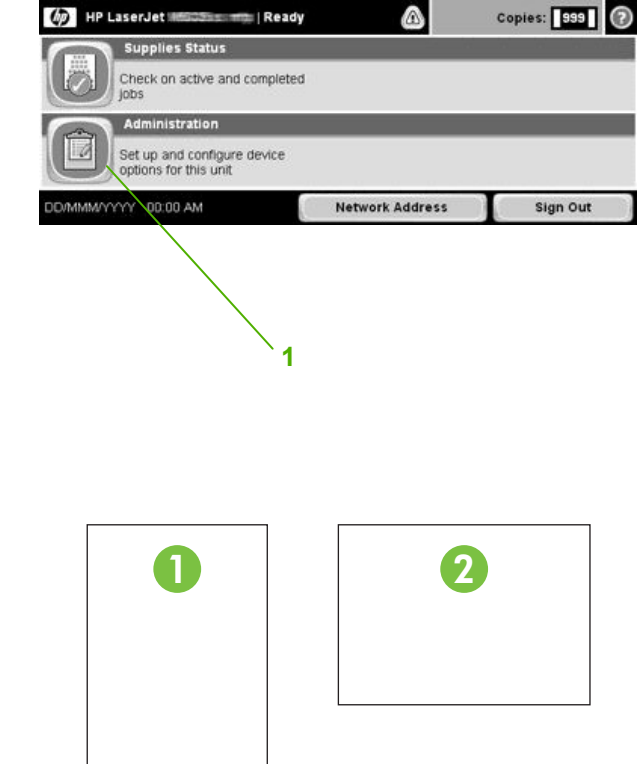

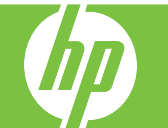

Two left,

Landscape

| How do I                                                              | Steps to perform                                                                                                    | /                     |                        | I                     |
|-----------------------------------------------------------------------|----------------------------------------------------------------------------------------------------|-----------------------|------------------------|-----------------------|
| Staple with the<br>optional<br>stapler/stacker<br>or booklet<br>maker | The optional stapler/stacker or booklet maker output accessory must be attached in order to staple print or copy jobs. The staple location can be one left – one angled staple located in upper left corner – or two left, two staples located on left long edge. | One left,<br>Portrait | One left,<br>Landscape | Two left,<br>Portrait |

### Image Rotation = Left to right

| Paper type and tray                     | Image<br>rotation | Duplex<br>mode | Staple location options | How to load for long-edge<br>feed | How to load for short-edge<br>feed |
|-----------------------------------------|-------------------|----------------|-------------------------|-----------------------------------|------------------------------------|
| Letterhead or<br>Preprinted<br>– Tray 1 | Portrait          | 1-sided        | One left, two left      | HP Lag                            | HP Las                             |
| Letterhead or<br>Preprinted<br>– Tray 1 | Portrait          | 2-sided        | One left, two left      | HP Laserjet                       | HP Laserjet                        |
| Letterhead or<br>Preprinted<br>– Tray 1 | Landscape         | 1-sided        | One left, two left      | HP La                             | dH                                 |
| Letterhead or<br>Preprinted<br>– Tray 1 | Landscape         | 2-sided        | One left, two left      | HP Laserjet                       | HP Laserjet                        |

**4** www.hp.com

#### HP Color LaserJet CM6030 and CM6040 MFP Series Manage and Maintain Letterhead or Portrait HP Laserjet 1-sided One left, two left Image Rotation = Left to right Preprinted HP Laserjet – Trays 2-5 Letterhead or Portrait 2-sided One left, two left La S Preprinted £ - Trays 2-5 HP Las Letterhead or Landscape 1-sided One left, two left HP Laserjet Preprinted HP Laserjet - Trays 2-5 Letterhead or Landscape 2-sided One left. two left Preprinted - Trays 2-5 ₽ HP L Pre-punched -Portrait 1-sided One left, two left 0 Tray 1 or 2sided 0 0 0 0 0 Pre-punched -Landscape 1-sided One left. two left 0 Tray 1 or 2-0 0 0 sided 0 0

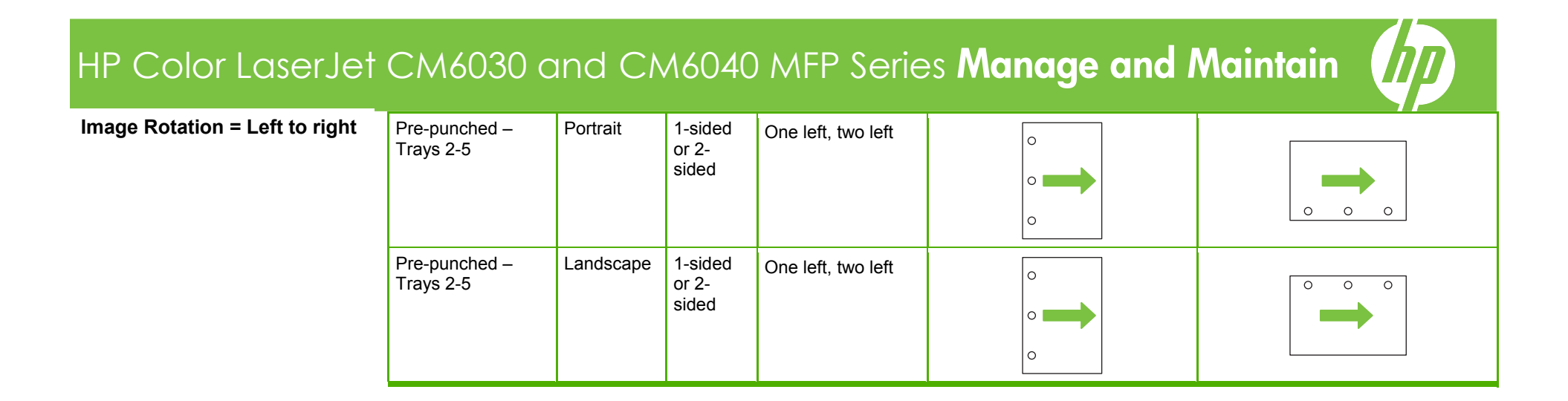

Image Rotation = Right to left

| Paper type and tray                        | Image<br>rotation | Duplex mode | Staple<br>location<br>options | How to load for long-edge<br>feed | How to load for short-<br>edge feed |
|--------------------------------------------|-------------------|-------------|-------------------------------|-----------------------------------|-------------------------------------|
| Letterhead or<br>Preprinted<br>– Tray 1    | Portrait          | 1-sided     | One right, two<br>right       | HP Log                            | HP Las                              |
| Letterhead or<br>Preprinted<br>– Tray 1    | Portrait          | 2-sided     | One right, two<br>right       | HP Laserjet                       | HP Laseriet                         |
| Letterhead or<br>Preprinted<br>– Tray 1    | Landscape         | 1-sided     | One right, two<br>right       | HPlo                              | HP                                  |
| Letterhead or<br>Preprinted<br>– Tray 1    | Landscape         | 2-sided     | One right, two<br>right       | HP Laserjet                       | HP Laserjet                         |
| Letterhead or<br>Preprinted<br>– Trays 2-5 | Portrait          | 1-sided     | One right, two<br>right       | HP Laserjet                       | HP Laserjet                         |
| Letterhead or<br>Preprinted<br>– Trays 2-5 | Portrait          | 2-sided     | One right, two<br>right       | HP Log                            | HP Las                              |

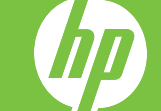

| Letterhead or<br>Preprinted<br>– Trays 2-5 | Landscape | 1-sided                | One right, two<br>right | HP Laseriet | HP Laserjet |
|--------------------------------------------|-----------|------------------------|-------------------------|-------------|-------------|
| Letterhead or<br>Preprinted<br>– Trays 2-5 | Landscape | 2-sided                | One right, two<br>right | HP Lor      | HPLV        |
| Pre-punched –<br>Tray 1                    | Portrait  | 1-sided or 2-<br>sided | One right, two<br>right |             | 0 0 0       |
| Pre-punched –<br>Tray 1                    | Landscape | 1-sided or 2-<br>sided | One right, two<br>right |             |             |
| Pre-punched –<br>Trays 2-5                 | Portrait  | 1-sided or 2-<br>sided | One right, two<br>right |             |             |
| Pre-punched –<br>Trays 2-5                 | Landscape | 1-sided or 2-<br>sided | One right, two<br>right |             |             |

Image Rotation = Right to left